## Ladda ner data från ett nytt formulär

Gå till sidan med formuläret. Öppna formulärblocket i redigeringsläge.

Tryck på knappen bredvid Alternativ-knappen och välj sedan Formulärdata.

|                                           | S 9 ±                     |
|-------------------------------------------|---------------------------|
| Inga ändringar att publicera Alternativ 🗸 | V Block Media Formulär    |
|                                           | Urval rms                 |
| A - Ö Logga in ><br>Q sök                 | Formulärdata sservice     |
| ska satsningar Jobba hos oss              | Anmälan mässarbetare 2020 |

Klicka på knappen "Exportera som" och välj XML.

| ▼ Endast slutförda |              |          |             | Ekonomiavdelningen                     |  |  |  |
|--------------------|--------------|----------|-------------|----------------------------------------|--|--|--|
|                    | Av användare | Slutförd | 보 🗸 🗐       | Externa_relationer                     |  |  |  |
| 10:35:55           | jast         | ~        | CSV         | Anmälan lunch - Forskningsstrate       |  |  |  |
| 20:29:32           | jnon         | ~        | JSON        | Anmälan mässarbetare 2020              |  |  |  |
| 16:48:13           | mes          | ~        | XLSX<br>XML | Anmälan Yokohama-besök<br>Arrival Form |  |  |  |
| 12:16:16           | alcn         | ~        |             | Boka lånedator                         |  |  |  |
| 06:43:04           | set          | ~        |             | + =-                                   |  |  |  |

Längst ner på skärmen dyker en list upp som bekräftar att filen laddas ned.

| Pro | jekt: <u>Inget (anv.</u><br>Imälan workshop.xn | änd primära     | <u>utkast</u> ) | Er          |
|-----|------------------------------------------------|-----------------|-----------------|-------------|
| sv  | Tidigare<br>publicerad                         | 30 maj<br>10:13 | dig             | 201         |
| sv  | Tidigare<br>publicerad                         | 30 maj<br>10:15 | dig             | - 10-31<br> |
| 34  | publicerad                                     | 10:06           | dig             |             |

Starta Excel och välj öppna. Gå till mappen nedladdade filer (Downloads) och välj den fil som exporterats till din dator.

Välj att öppna filen som en XML-tabell. Klicka på OK om du får frågan om att Excel skapar ett schema baserat på XML-källdata. Om du har lyckats så ska det se ut som exemplet nedan.

|    |    |                  | 1                       |             |                    |                     |              |            |   |  |
|----|----|------------------|-------------------------|-------------|--------------------|---------------------|--------------|------------|---|--|
| 1  |    | A                | В                       | C           | D                  | E                   | F            | G          | Н |  |
| 2  | 1  | Namn             | 💌 E-post                | 💌 Allergier | 💌 Inskickat_från 💌 | Tid 🔽               | Av_användare | Slutförd 💌 |   |  |
| 3  | 2  | Mikael Detlofson | Mikael.detlofson@oru.se |             | 83276              | 2017-11-09 10:01:52 |              | True       |   |  |
| 4  | 3  | Mattias Dyrvik   | mattias.dyrvik@oru.se   |             | 83276              | 2017-11-07 23:15:24 |              | True       |   |  |
| 5  | 4  | Tim Stubbings    | tim.stubbings@oru.se    |             | 83276              | 2017-11-07 15:35:30 |              | True       |   |  |
| 6  | 5  | Elin Sandberg    | elin.sandberg@oru.se    |             | 83276              | 2017-11-07 12:31:11 |              | True       |   |  |
| 7  | 6  | Jerry Gray       | jerry.gray@oru.se       |             | 83276              | 2017-11-07 08:48:49 |              | True       |   |  |
| 8  | 7  | Anna Asplund     | anna.asplund@oru.se     |             | 83276              | 2017-11-07 08:46:26 |              | True       |   |  |
| 9  | 8  | Hellen Ekefalk   | hellen.ekefalk@oru.se   |             | 83276              | 2017-11-06 08:34:03 |              | True       |   |  |
| 10 | 9  | Mattias Frödén   | mattias.froden@oru.se   |             | 83276              | 2017-11-03 08:01:10 |              | True       |   |  |
| 11 | 10 | Jesper Johanson  | jesper.johanson@oru.se  |             | 83276              | 2017-11-02 16:40:42 |              | True       |   |  |